◎ Notebook 先不要插無線網路卡。

將驅動程式下載至硬碟,並解壓縮至你指定的資料夾。
例如: c:\Wireless
該資料夾中應包含 Setup.exe、setup.inx….等檔案。

2.執行 Setup.exe。

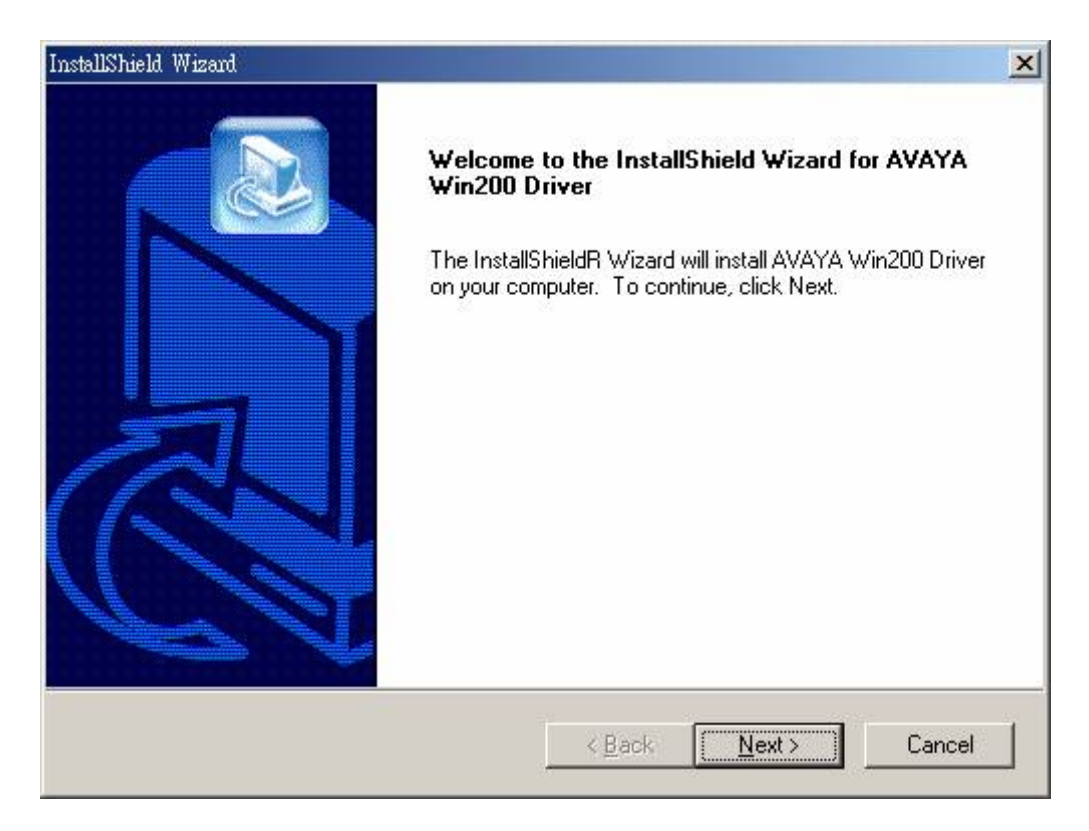

3.安裝程式會將所需的檔案複製至內定的目的資料夾:

C:\ Program Files\Avaya\_Wireless

| nstallShield Wizard                                                          |                               | ×               |
|------------------------------------------------------------------------------|-------------------------------|-----------------|
| Choose Destination Location<br>Select folder where Setup will install files. |                               |                 |
| Setup will install AVAYA Win200 Driver in the I                              | following folder.             |                 |
| To install to this folder, click Next. To install to<br>another folder.      | a different folder, click Bro | owse and select |
|                                                                              |                               |                 |
|                                                                              |                               |                 |
| Destination Folder                                                           |                               |                 |
| C:\Program Files\Avaya_Wireless\Driver                                       |                               | Browse          |
| InstallShield                                                                |                               |                 |
|                                                                              | < <u>B</u> ack                | t> Cancel       |

4.檔案複製完畢後回到 Setup 前的畫面。

將無線網路卡插上筆記型電腦的 PCMCIA 插槽,系統會偵測到新的硬體,並準備尋找驅動程式。

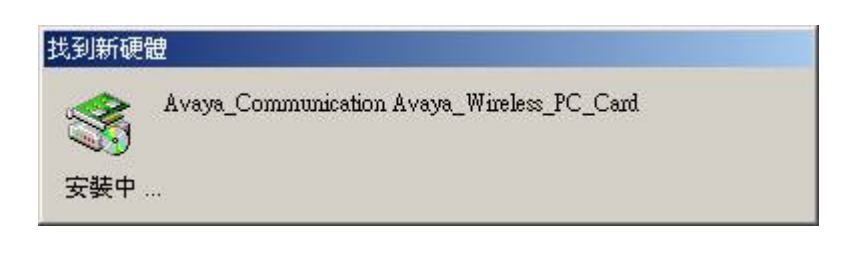

| 尋找新增硬體精靈 |                                               |  |
|----------|-----------------------------------------------|--|
|          | <b>歡迎使用尋找新增硬體精霊</b><br>這個精靈能協助您安裝硬體裝置的裝置驅動程式。 |  |
|          | 如果您要繼續,諸按 [下一步]。                              |  |
|          | <上一步(B) 下一步(D) 取消                             |  |

由安裝精靈幫忙搜尋適當的安裝程式:

| 尋找新增硬體精靈                                                                     |
|------------------------------------------------------------------------------|
| 安裝硬體裝置的驅動程式<br>裝置驅動程式是一個能在作業系統中啓用硬體裝置運作的軟體。                                  |
| 這個精靈將會完成裝置安裝:                                                                |
| Avaya_Communication Avaya_Wireless_PC_Card                                   |
| 裝置驅動程式是能讓硬體裝置運作的軟體程式。Windows需要驅動程式檔案來<br>安裝新硬體。如果您要尋找驅動程式檔案,完成安裝的話,請按 [下一步]。 |
| 您要精靈執行什麼工作?                                                                  |
| ● 搜尋適當的裝置驅動程式檔案 (建議選項)(3)                                                    |
| C 諸顯示這個裝置目前的驅動程式清單,讓我從清單中指定驅動程式(D)                                           |
| <上一步(B) 下一步(M) > 取消                                                          |

讓 Windows 由「指定位置」尋找:

| 尋找新增硬體精靈                                                                      |
|-------------------------------------------------------------------------------|
| <b>尋找驅動程式檔</b><br>您要 Windows 從何處搜尋驅動程式檔案?                                     |
| 搜尋下列硬體裝置所需的驅動程式檔案:                                                            |
| Avaya_Communication Avaya_Wireless_PC_Card                                    |
| 精靈會在電腦的驅動程式資料庫及以下您指定的搜尋位置中搜尋適當的驅動程<br>式。                                      |
| 想要開始搜尋,請按 [下一步]。如果您將在磁片或是 CD-ROM 光碟機上搜尋,<br>諸先插入磁片或是 CD,再按 [下一步]。<br>選擇性搜尋位置: |
| □ 軟式磁碟機 ①                                                                     |
| □ CD-ROM 光碟機(C)                                                               |
| ▶ 指定位置③                                                                       |
| Microsoft Windows Update (M)                                                  |
| <上一步(B) 下一步(B) 取消                                                             |

檔案複製來源即第3步驟 Setup 程式複製檔案的位置

C:\ Program Files\Avaya\_Wireless\Driver

| 尋找新增研 | <b>應體精靈</b>                                              | ×                                      |
|-------|----------------------------------------------------------|----------------------------------------|
| -     | 將廠商的安裝磁片插入所選的磁碟機中,然後按<br>一下「確定」。                         | 確定                                     |
|       | I [MEAC]                                                 | 取消                                     |
|       | 廠商檔案複製來源(C):<br>C:\Program Files\Avaya_Wireless\Driver ▼ | ())))))))))))))))))))))))))))))))))))) |

找到你所安裝的驅動程式

| 尋找新增硬體精靈                                                 |
|----------------------------------------------------------|
| <b>驅動程式檔案搜尋結果</b><br>這個精靈已經完成搜尋您硬體裝置的驅動程式檔案。             |
| 這個精靈找到以下裝置的驅動程式:                                         |
| Avaya_Communication Avaya_Wireless_PC_Card               |
| Windows 找到這個裝置的驅動程式。如果您要安裝 Windows 找到的驅動程式,<br>請按 [下一步]。 |
| c:\program files\avaya_wireless\driver\wlava48.inf       |
|                                                          |
|                                                          |
| 《上一步图】 [下一步图] 取消                                         |

5.雖然找不到驅動程式的數位簽章,沒關係,繼續安裝。

| 找不到數位簽章 | ×                                                                                                    |
|---------|----------------------------------------------------------------------------------------------------|
|         | Microsoft 數位簽章能保證軟體已經過 Windows 測<br>試,且自測試過後,未曾被竄改。                                                        |
|         | 您即將安裝的軟體不包含 Microsoft 數位簽章。因此<br>無法保證這個軟體在 Windows 能正常運作。                                                  |
|         | Avaya Wireless PC Card                                                                                     |
|         | 如果您想要搜尋 Microsoft 數位簽署的軟體,請瀏覽<br>Windows Update 網站<br>http://windowsupdate.microsoft.com,查看是否有可供<br>使用的軟體。 |
|         | 要繼續安裝嗎?                                                                                                    |
|         | <u>是(2)</u> 否(1) 其他資訊(1)                                                                                   |

| 尋找新增硬體精靈  |                                                               |
|-----------|---------------------------------------------------------------|
|           | 完成尋找新增硬體精霊<br>Avaya Wireless PC Card<br>Windows 已經完成安裝此裝置的軟體。 |
| Hillion . | 關閉這個精靈,諸按 [完成]。                                               |
|           | <上一步(B) <b>完成</b> 取消                                          |

7.本校無線網路環境已架設 DHCP server,當你準備好筆記型電腦與無線網路卡於實地使用時請設定「自動取得 IP」。